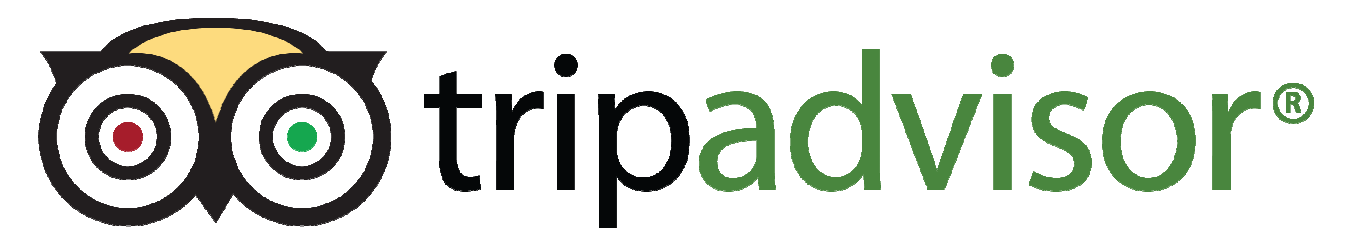

## 1. Référencer son établissement sur TripAdvisor

Cette étape concerne uniquement les établissements **<u>qui ne seraient pas encore référencés</u>** sur Trip Advisor.

Pour commencer, rendez-vous à cette adresse : <u>http://www.tripadvisor.fr/</u> et vérifiez par une simple recherche dans le moteur de recherche de TripAdvisor si vous êtes présent dans les résultats. Il est possible que sans aucune action de votre part vous soyez déjà référencés. Cela est l'oeuvre de TripAdvisor lui-même ou de membres du site. Les informations proviennent alors de tierces personnes et peuvent se révéler incorrectes.

-> Si une fiche de votre établissement existe, passez directement au **point 2** de ce guide.

→ Si aucune fiche n'existe, suivez les étapes suivantes pour la créer :

Avant de commencer, nous vous conseillons de **préparer en amont ces quelques éléments** : - Un texte descriptif présentant votre structure rédigé en Anglais. Aide : Google Traduction.

- 400 caractères maximum, pas d'adresse internet, ni e-mail, pas de MAJUSCULES
- Une photo de l'établissement, au format .jpg, .gif ou .png, taille de fichier maximale à 5 Mo.

- Un document officiel justifiant la propriété de l'établissement.

1 — Connectez-vous à cette adresse : http://www.tripadvisor.fr/pages/getlisted.html

2 — Vous tombez sur une page intitulée « Répertoriez votre établissement sur Trip Advisor ». Parcourez cette page jusqu'à un tableau vous permettant de <u>sélectionner la catégorie</u> dans laquelle vous souhaitez créer votre fiche, en fonction de votre établissement.

• 4 catégories : Hôtels, Restaurant, Attractions et Ressources.

Lisez attentivement les restrictions et sélectionnez en cliquant sur l'une des catégories proposées le type de fiche approprié pour votre activité.

**Remarque :** La catégorie « Hôtels » équivaut à tous les hébergements (hôtels, chambres d'hôtes, hébergements spéciaux) sauf pour les locations saisonnières qui doivent être répertoriées en tant que « ressources ».

#### Sélectionnez votre type d'établissement

Si vous êtes le représentant officiel de votre hôtel, de votre service ou de votre entreprise, vous pouvez créer gratuitement votre page TripAdvisor dès à présent. Consultez nos politiques en matière de référencement ci-dessous pour en savoir plus

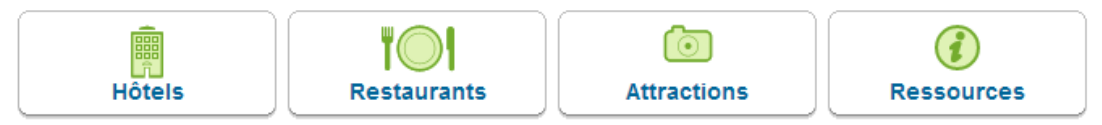

### Prenons l'exemple de chambres d'hôtes..., et cliquons donc sur « Hôtel »

3 — Un long formulaire s'offre à vous « Référencez un hébergement sur Trip Advisor ».

Complétez-le au maximum et prenez soin de fournir des renseignements exacts. Il ne présente pas de difficultés majeures à remplir, observez que les champs surmontés d'une petite étoile sont obligatoires.

En fin de formulaire on vous propose d'ajouter à la fiche une photo et de certifier que vous êtes bien l'un des représentant de l'établissement en cochant une case. Relisez et cliquez sur « Envoyer ».

| Under decomposition of the state of the state                   | Référencez un hébergement sur TripAdvisor                                                                                                    | Informations concernant votre hébergement                                                                                                    |
|----------------------------------------------------------------------------------------------------|----------------------------------------------------------------------------------------------------|----------------------------------------------------------------------------------------------------|
| <pre>nhote statement it was beached on the object on the object of the backgoes of the object on the object of the backgoes of the object of the backgoes of the backgoes of the object of</pre> | Les hébergements répertoriés sur TripAdvisor doivent posséder une adresse précise<br>où plusieurs chambres (ou locaux) sont proposées pouvant accueillir plusieurs clients          | Durée minimum de séjour * (hors vacances)                                                                                                    |
| Securité   Survié   Survié   Name   easi   Compos concernant   Name   easi   Compos conse présentation   Compos conse présentation   Nomé   easi   Compos conse présentation   Nomé   Compos conse présentation   Nomé   Compos conse présentation   Nomé   Compos conse présentation   Nomé   Compos conse présentation   Nomé   Compos conse présentation   Compos conse présentation   Nomé   Compos conse présentation   Nomé   Compos conse présentation   Nomé   Conserve du présentation   Reception *   Présence   Compos conse présentation   Conserve du présentation   Conserve du présentation   Présence   Conserve du présentation   Présence <t< th=""><th>en même temps. L'hébergement doit disposer d'un nom officiel et d'une adresse, et<br/>offrir une présence quotidienne de la direction. D'autres règles s'appliquent : consultez</th><th>3 nuits minimum</th></t<>                                                                                                    | en même temps. L'hébergement doit disposer d'un nom officiel et d'une adresse, et<br>offrir une présence quotidienne de la direction. D'autres règles s'appliquent : consultez      | 3 nuits minimum                                                                                                    |
| Calde so us during monitor wous apples of highly. Adves pays, matchevous apples of highly. Adves pays, matchevous apples of highly. Adves pays, adves pays adves pays ad       | l'integralité de la politique de TripAdvisor relative au réferencement d'hébergements.<br>Référencement d'une location de vacances - Si vous résidez aux États-Unis, au Canada, aux | Sécurité *                                                                                                    |
| Informations yous concernant           Nom           Beam           College of additional set of additional set of additional s                                                                        | Caraïbes ou au Mexique, inscrivez-vous auprès de FlipKey. Autres pays, inscrivez-vous<br>auprès de Holiday Lettings.                                                                | Sur site Aucune                                                                                                    |
| Non Fund   Email Compositions and exist additions on and exist additions on addition of addition of addition                                                       | Informations vous concernant                                                                                                    | Personnel sur site *                                                                                                    |
| E cal*   Carlie et viorte fonction dans cet etablissement ?*   Condonesse ura cadagua   Informations concernant votre hébergement   Nom eticiel de réablissement *   Pars*   Concernant votre hébergement   Pars*   Concernant votre hébergement   Pars*   Concernant votre hébergement   Pars*   Concernant votre hébergement   Pars*   Concernant votre hébergement   Pars*   Concernant votre hébergement   Pars*   Concernant votre hébergement   Pars*   Concernant votre hébergement   Pars*   Concernant votre hébergement   Pars*   Concernant votre hébergement   Pars*   Concernant votre hébergement   Concernant votre hébergement   Pars*   Concernant votre hébergement dispose-1-il des équipements suivants ?   Arresse *   Concernant votre hébergement dispose-1-il des équipements suivants ?   Concernant votre hébergement dispose-1-il des équipement suivants ?   Concernant votre hébergement dispose-1-il des équipement suivants ?   Concernant votre hébergement dispose-1-il des équipement suivants ?   Concernant votre hébergement dispose-1-il des équipement suivants ?   Concernant votre hébergement dispose-1-il des équipement suivants ?   Concernant votre hébergement dispose-1-il des équipement suivants ?   Pars/   Concernant votre hébergement dispose-1-il des équipement suivants ?   Pars/   Pars                                                                                                    | Nom *                                                                                                    |                                                                                                    |
| Email       Contrist data set intervention         Outlete set votre fonction dans cet établissement ?"       Contrist data se prive ?"         Docisies eur cédique       Informations concernant votre hébergement         Mont om titue de réadulissement?"       Hebdomadaire       Bichebdomadaire       Aucune         Pays       Mont om titue de réadulissement?       Aucune       Réception *       Présence         Adresse (unie)       Toutes liss       Cartaines chambres Partagée       Salle de bains*       Containes chambres Partagée         Vite* (int consequence à la vite aucus de distatuament)*       Cathaires au pays       Certaines chambres Partagée         Consequence à la vite aucus de distatuament)*       Cathaires au payse       Partagée         Consequence à la vite aucus de distatuament)*       Cathaires au payse       Partagée         Consequence à la vite aucus de distatuament)*       Cathaires au payse       Partagée         Consequence à la vite aucus de distatuament)*       Cathaires au payse       Partagée         Cate de de lamis forme       Service au chambre       Cathaires forme       Service au chambre         Partagée       Centre d'aliaris       Service au chambre       Skitz chambre         Pays Facabook       Payse       Selectionnez une photo représentant l'établissement         Pays Facabook       Roueue ad                                                                                                    |                                                                                                    | Entretien ^                                                                                                    |
| Guie ext votre fonction danc ext etabilissement ?"   Quie ext votre fonction danc ext etabilissement ?"   Quie ext votre fonction danc ext etabilissement ?"   Nom efficie de fetabilissement ?"   Pays :   Receiption ?   Pays :   Receiption ?   Arresse (unlee)   Vie ' (ott Corresponde à la elle scacche of Radissement) ?   Carles et puile   Vie ' (ott Corresponde à la elle scacche of Radissement) ?   Carles et puile   Vie ' (ott Corresponde à la elle scacche of Radissement) ?   Carles et puile   Vie ' (ott Corresponde à la elle scacche of Radissement) ?   Carles et puile   Carles et puile   Vie ' (ott corresponde à la elle scacche of Radissement) ?   Carles et puile   Carles et puile   Vie ' (ott corresponde à la elle scacche of Radissement) ?   Carles et puile   Carles et puile <                                                                                                    | E-mail *                                                                                                    | de la chambre supplémentaires                                                                                                    |
| Judicity data for data is def data is defined of data is defined of data is defined of data is                  |                                                                                                    | Fréquence de l'entretien *                                                                                                    |
| Notice under under spread   Informations concernant vote hébergement   Nom officiel de l'établissement*   Pars   Colusse un pays   Arresse (suite)   Ville* (dirt conseponde à la uille soute de l'établissement)*   Libre fort conseponde à la uille soute de l'établissement)*   Ville* (dirt conseponde à la uille soute de l'établissement)*   Libre fort conseponde à la uille soute de l'établissement)*   Ville* (dirt conseponde à la uille soute de l'établissement)*   Libre fort conseponde à la uille soute de l'établissement)*   Ville* (dirt conseponde à la uille soute de l'établissement)*   Libre fort conseponde à la uille soute de l'établissement)*   Ville* (dirt conseponde à la uille soute de l'établissement)*   Libre fort conseponde à la uille soute de l'établissement)*   Ville* (dirt conseponde à la uille soute de l'établissement)*   Code potal*   Code potal*   Par acceont   Par acceont                                                                                                    | Quelle est votre fonction dans cet etablissement ?*                                                                                                    | Chaque jour Hebdomadaire Bi-hebdomadaire Aucune                                                                                                    |
| Informations concernant votre hébergement   Mor mitiei de l'établissement :   Pars   Chosesse un pays   Arresse (una)   Consesse un pays   Arresse (una)   Consesse un pays   Consesse un pays   Consesse un pay                                                                                                    | Choisissez une categorie                                                                                                    | Réception *                                                                                                    |
| Nometrie de l'établissement *   pys *   Consisse sur pays   Arresse (unite)   (Ite * (dot consepondre à la ville coacté de fatablissement) *   (Ite * (dot consepondre à la ville coacté de fatablissement) *   (Ite * (dot consepondre à la ville coacté de fatablissement) *   (Ite * (dot consepondre à la ville coacté de fatablissement) *   (Ite * (dot consepondre à la ville coacté de fatablissement) *   (Ite * (dot consepondre à la ville coacté de fatablissement) *   (Ite * (dot consepondre à la ville coacté de fatablissement) *   (Ite * (dot consepondre à la ville coacté de fatablissement) *   (Ite * (dot consepondre à la ville coacté de fatablissement) *   (Ite * (dot consepondre à la ville coacté de fatablissement) *   (Ite * (dot consepondre à la ville coacté de fatablissement) *   (Ite * (dot consepondre à la ville coacté de fatablissement) *   (Ite * (dot consepondre à la ville *   (Ite * (dot consepondre à la ville                                                                                                    | Informations concernant votre hébergement                                                                                                    | Présence du Personnel présent à Aucune                                                                                                    |
| <pre>var var var var var var var var var var</pre>                                                                                                    | Nom officiel de l'établissement *                                                                                                    | personnel 24 heures certaines heures                                                                                                    |
| Pyrime   Obsister an pryr   Afresse*   Afresse* <td< th=""><th></th><th></th></td<>                                                                                                    |                                                                                                    |                                                                                                    |
| indicates our pays   Arresse:   Arresse:   Arresse:   Arresse:   Arresse:   Arresse:   Arresse:   Arresse:   Arresse:   Arresse:   Arresse:   Arresse:   Arresse:   Arresse:   Arresse:   Arresse:   Arresse:   Code postal *   Code postal *   Code postal *   Code postal *   Code postal *   Code postal *   Participation Province *   Participation Province * <tr< th=""><th>Pays *</th><th>Salle de bains "</th></tr<>                                                                                                    | Pays *                                                                                                    | Salle de bains "                                                                                                    |
| Arresse "   Arresse (suite)   Vile * (dict consponde à la vile axacte de l'établissement]*   Earlièrégion/Province *   Code postal *   Code postal *   Code postal *   Téléphone   Fax   Code postal *   Code postal *   Code postal *   Code postal *   Code postal *   Parine de damandes des clients   Page Facebook   Page Facebook   Page Facebook   Page Facebook   Portente de prix *   Portente de name   Page Facebook   Page Facebook   Page Facebook   Page Facebook   Page Facebook   Portente de prix *   Portente de prix *   Producte de prix *   Parine (and standers less reme)   Parine (and standers less reme)   Producte de prix *   Portente de prix *   Producte de prix *   Produc                                                                                                    | Choisissez un pays                                                                                                    | chambres                                                                                                    |
| Arresse (suite)   Arresse (suite)   Vile* (dot consponds à la ville exacte de fétablissement)*   Exit/Region/Province*   Code postal*   Code postal*   Teléphone   Fax   Entral   Entral <tr< th=""><th>Adresse *</th><th></th></tr<>                                                                                                    | Adresse *                                                                                                    |                                                                                                    |
| Arress   Wile ' (dot corresponde à la ville exacte de l'établissement)*   EustRegionProvince*   EustRegionProvince*   Code postal*   Code postal*   Céptone   Fax   Enall   Enall   Enall   Enall   Page Facebook   Page Facebook   Page Facebook   Page Facebook   Pourbett de prix*   Port nette de prix*   Port nette de prix*   Sté ceto   Sté ceto   Enall   Code scatte de raile (chambres (gar nut))   Mort e total de chambres (gar nut)   Sté ceto   Sté ceto   Ste actes e -mail et pas de MaJUSCUZS   Sté ceto   Sté actes e -mail et pas de MaJUSCUZS   Apuez une description dans une autre langue   Apuez une description dans une autre langue                                                                                                    |                                                                                                    | Services                                                                                                    |
| Wie * (ødc corresponde à la ville exacte de l'établissement)*   Wie * (ødc corresponde à la ville exacte de l'établissement)*   Code postal *   Code postal *   * Code postal *   * Conde postal *   * Post not de de mandes des clerks   * Post not de scharbes (gr not)   * Note total de charbes far not)   * Secorde to tes posta                                                                                                    | Adresse (suite)                                                                                                    | Cet hébergement dispose-t-il des équipements suivants ?                                                                                                    |
| Ville * (dot corresponde à la suble exacte de fétablissement)* <ul> <li>Actoes Inditicapes</li> <li>Parking gitauti</li> <li>Actoes Inditicapes</li> <li>Parking gitauti</li> <li>Actoes Inditicapes</li> <li>Plage</li> <li>Plage</li> <li>Code postal *</li> <li>Code postal *</li> <li>Stete to the code post *</li> <li>Stete to the code post *</li> <li>Stete to the code post *</li> <li>Stete to the code post *</li> <li>Stete to the code post *</li> <li>Stete to the code post *</li> <li>Stete to the code post *</li> <li>Stete to the code post *</li> <li>Stete to the code post *</li> <li>Stete to the code post *</li> <li>Stete to th</li></ul>                                                                                                    |                                                                                                    | Accès bandiagnée                                                                                                    |
| Lattreegon/Frovince*   Code postal*   Code postal*   Page facebook   Page facebook   Page facebook   Page facebook   Page facebook   Page facebook   Page facebook   Poundet do prix*   Out and prix (mayon des chambres (are nuis)   Selectionnez une photo représentant l'établissement poet over accommodation   Im ad lats uniquement, aucune balise Itffit, adrease de site veb   Cother cette case pour cettre que vous fles un représen                                                                                                    | Ville * (doit correspondre à la ville exacte de l'établissement) *                                                                                                    | Acces handicapes     Parking graduit                                                                                                    |
| Eathready   Code postal *   Code postal *   Teléphone   Code nostal *   Code nostal *   Fax   E-mail   E-mail *   E-mail *   Marines URL du atte internet   Page Facebook   Page Facebook   Page Facebook   Page Facebook   Page Facebook   Page Facebook   Page Facebook   Page Facebook   Page Facebook   Page Facebook   Page Facebook   Page Facebook   Page Facebook   Page Facebook   Page Facebook   Page Facebook   Page Facebook   Page Facebook   Page facebook   Page facebook   Concept cannot device advice of autobuses   Obsciption de votre accommodation   Inimited caracteres 400   Fin anglass uniquement, surue ballse HTML, adressed de site velo   Auters erimal et t pas de MAUNCOULS   Auters erimal et t pas de MAUNCOULS   Auters erimal et t pas de MAUNCOULS   Préparez-la en français et traduisers 1-la   Audusz une description dans une autre langue   Audusz une description dans une autre langue   Auduze une description dans une autre langue Auduze une description dans une autre langue Auduze une description dans une autre langue Auduze une description dans une autre langue Auduze une description dans une autre langue Auduze une description dans une autre langue Auduze une description dans une autre langue Auduze une description dans                                                                                                    | FAAND S will we (Description of St                                                                                                    | Activites pour entants Petit dejeuner olient                                                                                                    |
| Code postal*   Code postal*   Tédéphone   Tédéphone   Fax   Fax   E-mail   E-mail   E-mail   Merseo URL du site internet   Page Facebook   Proge Facebook   Nombre total de chambres et de suites*   Otre point de grix*   Point moyed de schambres (ar nut)   Merseo Landoutique   Mark   Stetetionnez une desize=   Outer une deschambres (ar nut)   Mark   Stetetionnez une desize=   No morte total de chambres et de suites*   Obissez un fabrier (ar nut)   Mark   Stetetionnez une desize=   nu adrease e-mail et pas de MAJUSCULZS   Audrez une description dans une autre langue   Préparez-la en français et traducise it aux éventuel fige le à son utilisation et a un éventuel probleme de totis d'autiliser au français et traduisez-la dans Googele traduction                                                                                                    |                                                                                                    | Animatic autorises     Priscine     Diago                                                                                                    |
| Cooperation       Costing       Costing <th></th> <th>Casing Destaurant</th>                                                                                                    |                                                                                                    | Casing Destaurant                                                                                                    |
| Control databases Service a antodous   Fax Control databases Service a nontrolous   Fax Control databases Service a nontrolous   E-mail Control debissons Skis aux pieds   E-mail Suites Suites   E-mail Suites Suites   Max Selectionnez une photo représentant l'établissement   Paserprior de vorte accomposition Innite de caractères : 400   En anglais uniquement, aucume baise HTML, adresse de site veb ou adresse e-mail et pas de MAUGCULES Selectionnez une français et and eventuel ingelie à son utilisation et à un éventuel problème de drois d'auteur   Apoutez une description dans une autre langue Préparez-la en français et tradusies et and exactéres : 400                                                                                                    |                                                                                                    | Castro d'affairea                                                                                                    |
| Internation   Fax   Fax   E-mail   E-mail   E-mail Control of a surve derive of the surve derive of the surve derive of the surve derive of the surve derive of the surve derive of the surve derive of the surve derive of the surve derive derive                                                                                                    | Tálánhana                                                                                                    | Centre d'allalles Service d'adtobus                                                                                                    |
| Fax   E-mail   E-mail courdes descients   Stie web   Adresse URL du site internet   Page Facebook   Page Facebook   Page Facebook   Point otal de chambres (par nuit)   Pourchette de prix*   Otrix Or words act handres (par nuit)   Pourchette de prix (par nuit)   Pourchette de prix (par nuit)   Protechette de prix (par nuit)   Protechette de prix (par nuit)   Pourchette de prix (par nuit)   Protechette de prix (par nuit)   Protechette de prix (par nuit)   Protechette de prix (par nuit)   Protechette de prix (par nuit)   Protechette de prix (par nuit)   Protechette de prix (par nuit)   Protechette de prix (par nuit)   Protechette de prix (par nuit)   Protechette de prix (par nuit)   Protechette de prix (par nuit)   Selectionnez une device de prix (par nuit) <th></th> <th></th>                                                                                                    |                                                                                                    |                                                                                                    |
| <ul> <li>Interfect field out grading in the field out of grading in the field out of grading in the field out out of grading in the field out of grading in the field out of grading in the field out of grading in the field out of grading in the field out out of grading in the field out out of grading in the field out out of grading in the field out out of grading in the field out out out out out out out out out out</li></ul>                                                                                                    | Eav                                                                                                    | Choix de boissons     Skis aux pieus                                                                                                    |
| <ul> <li>Lemail</li> <li>E-mail</li> <li>E-mail gour les demandes des clients</li> <li>Site web</li> <li>Adresse URL du site internet</li> <li>Page Facebook</li> <li>Nombre total de chambres et de suites *</li> <li>Prix moyen des chambres (par nuit)</li> <li>P Prix moyen des chambres (par nuit)</li> <li>Pourchette de prix (par nuit)</li> <li>Min. 4 Max. Sélectionnez une devise- v</li> <li>Description de votre accommodation limite de caractères : 400</li> <li>En anglais uniquement, aucune balise HTML, adresse de site veb</li> <li>Ajoutez une description dans une autre langue</li> <li>Ajoutez une description dans une autre langue</li> <li>Ajoutez une description dans une autre langue</li> </ul>                                                                                                    |                                                                                                    | Kitchopotto                                                                                                    |
| Image: Index of the section of the section of the secting of the secting of the secting of the secti                  | E-mail                                                                                                    |                                                                                                    |
| Site web   Addresse URL du site internet   Page Facebook   Page Facebook   Page Facebook   Porchette de prix*   Orx moyen des chambres (par nuit)   Fourchette de prix (par nuit)   Min.   a Max.   -Selectionnez une desize-   Description de votre accommodation   Imite de caractères : 400   Fourchette de prix (par nuit)   Min.   a Max.   -Selectionnez une desize-   ou adresse e-mail et pas de MAJUSCULES   Préparez-la en français et traduisez-la dans Google traduction                                                                                                    | E-mail pour les demandes des clients                                                                                                    |                                                                                                    |
| Addresse URL du site internet         Page Facebook         Page Facebook         Nombre total de chambres et de suites * <ul> <li>Prix moyen des chambres (par nuit)</li> <li>Prix moyen des chambres (par nuit)</li> <li>Prix moyen des chambres (par nuit)</li> <li>Sélectionnez une devise-</li> </ul> Sélectionnez une photo représentant l'établissement           Bescription de votre accommodation         Imite de caractères : 400           En anglais uniquement, aucune balise HTML, adresse de site web ou adresse e-mail et pas de MAJUSCULES         Cochez cette case pour certifier que vous étes un représentant officiel de l'établissement que vous étes autorisé à alutiliser sur Internet et dégager           Aputez une description dans une autre langue         Préparez-la en français et traduisez-la dans Googele traduction                                                                                                    | Site web                                                                                                    | Autres informations (facultatives)                                                                                                    |
| Page Facebook         Page Facebook         Nombre total de chambres et de suites * <ul> <li>Fourchette de prix *</li> <li>Prix moyen des chambres (par nuit)</li> <li>Fourchette de prix (par nuit)</li> <li>Sélectionnez une devise</li> </ul> Description de votre accommodation         Imite de caractères : 400           Im anglais uniquement, aucune balise HTML, adresse de site web ou adresse e-mail et pas de MAJUSCULES         Cochez cette case pour certifier que vous êtes un représentant officiel de l'établissement que vous étes autorisé à l'utiliser sur internet et dégagez TripAdvisor de toute responsabilité concernant un éventuel litige lié à son utilisation et à un éventuel problème de droits d'auteur           Apoutez une description dans une autre langue         Préparez-la en français et traduisez-la dans Google traduction           Mans Google traduction         Google traduction                                                                                                    | Adresse URL du site internet                                                                                                    |                                                                                                    |
| Page Facebook         Nombre total de chambres et de suites *                                                                                                    | Page Facebook                                                                                                    |                                                                                                    |
| Nombre total de chambres et de suites *         Mombre total de chambres et de suites *         Sélectionnez une photo représentant l'établissement         Prix moyen des chambres (par nuit)         Pourchette de prix (par nuit)         Min.       à Max.         Sélectionnez une devise-         Poscription de votre accommodation       limite de caractères : 400         En anglais uniquement, aucune balise HTML, adresse de site web       Cochez cette case pour certifier que vous êtes un représentant officiel de l'établissement que vous étes autorisé à l'utiliser sur linemet et dégagez TripAdvisor de toute responsabilité concernant un éventuel litige lié à son utilisation et à un éventuel problème de droits d'auteur         Ajoutez une description dans une autre langue       Préparez-la en français et traduisez-la dans Google traduction                                                                                                    | Page Facebook                                                                                                    |                                                                                                    |
| Fourchette de prix *         Prix moyen des chambres (par nuit)         Fourchette de prix (par nuit)         Min.       à Max.         -Sélectionnez une devise-         Description de votre accommodation       limite de caractères : 400         En anglais uniquement, aucune balise HTML, adresse de site web<br>ou adresse e-mail et pas de MAJUSCULES       Cochez cette case pour certifier que vous êtes un représentant officiel de l'établissement que<br>vous inscrivez et que les renseignements fournis sont exacts. En envoyant une photo, vous<br>certifiez également que vous êtes autorisé à trutiser sur Internéet dégagez TripAdvisor de<br>toute responsabilité concernant un éventuel litige lié à son utilisation et à un éventuel problème<br>de droits d'auteur         Ajoutez une description dans une autre langue       Préparez-la en français et<br>traduisez-la<br>dans Google traduction                                                                                                    | Nombre total de chambres et de suites *                                                                                                    |                                                                                                    |
| Fourchette de prix *    Prix moyen des chambres (par nuit)     Fourchette de prix (par nuit)     Min.     Description de votre accommodation    Imite de caractères : 400     En anglais uniquement, aucune balise HTML, adresse de site web ou adresse e-mail et pas de MAJUSCULES             Fourchette de prix (par nuit)    Fourchette de prix (par nuit) Description de votre accommodation Imite de caractères : 400 En anglais uniquement, aucune balise HTML, adresse de site web ou adresse e-mail et pas de MAJUSCULES  Fourchette langue Cochez cette case pour certifier que vous êtes un représentant officiel de l'établissement que vous êtes autorisé far 'utiliser sur internet et dégagez TripAdvisor de toute responsabilité concernant un éventuel litige lié à son utilisation et à un éventuel problème de droits d'auteur  Préparez-la en français et traduisez-la dans Google traduction                                                                                                    |                                                                                                    | Sélectionnez une photo représentant l'établissement                                                                                                    |
| <ul> <li>Prix moyen des chambres (par nuit)</li> <li>Fourchette de prix (par nuit)</li> <li>Min. à MaxSélectionnez une devise-</li> <li>Description de votre accommodation limite de caractères : 400</li> <li>En anglais uniquement, aucune balise HTML, adresse de site web ou adresse e-mail et pas de MAJUSCULES</li> <li>Ajoutez une description dans une autre langue</li> <li>Cochez cette case pour certifier que vous êtes un représentant officiel de l'établissement que vous inscrivez et que les renseignements fournis sont exacts. En envoyant une photo, vous certifiez également que vous êtes autorisé à l'utiliser sur internet et dégagez TripAdvisor de toute responsabilité concernant un éventuel litige lié à son utilisation et à un éventuel problème de droits d'auteur</li> <li>Préparez-la en français et traduisez-la dans Google traduction</li> </ul>                                                                                                    | Fourchette de prix *                                                                                                    | Fichier d'image : Choisissez un fichier Aucun fichier choisi                                                                                                    |
| Min.       à Max.      Sélectionnez une devise-         Description de votre accommodation       limite de caractères : 400         En anglais uniquement, aucune balise HTML, adresse de site web<br>ou adresse e-mail et pas de MAJUSCULES       Cochez cette puge         Ajoutez une description dans une autre langue       Cochez cette puge         Préparez-la en français et<br>traduisez-la       Cocple traduction                                                                                                    | Prix moyen des chambres (par nuit)     Foundation des chambres (par nuit)                                                                                                    | Soumettre cette nage                                                                                                    |
| Description de votre accommodation       limite de caractères : 400         En anglais uniquement, aucune balise HTML, adresse de site web<br>ou adresse e-mail et pas de MAJUSCULES       méventuel problème         Ajoutez une description dans une autre langue       Préparez-la en français et<br>traduisez-la         dans Google traduction                                                                                                    | Min à May Sélectionnez une device                                                                                                    |                                                                                                    |
| En anglais uniquement, aucune balise HTML, adresse de site web       Imme de talateres : 400         En anglais uniquement, aucune balise HTML, adresse de site web       Imme de talateres : 400         Ajoutez une description dans une autre langue       Préparez-la en français et traduisez-la dans Google traduction                                                                                                    | Perserintion do votro appenemendation                                                                                                    | vous inscrivez et que les renseignements fournis sont exacts. En envoyant une photo, vous<br>cartifica ágalement que vous être autorisé à l'utilizer sur Internet et déagage. TrinAdvisor de |
| Ajoutez une description dans une autre langue<br>Ajoutez une description dans une autre langue<br>Ajoutez une description dans une autre langue<br>Ajoutez une description dans une autre langue<br>Ajoutez une description dans une autre langue<br>Ajoutez une description dans une autre langue<br>Ajoutez une description dans une autre langue<br>Ajoutez une description dans une autre langue<br>Ajoutez une description dans une autre langue<br>Ajoutez une description dans une autre langue<br>Ajoutez une description dans une autre langue<br>Ajoutez une description dans une autre langue                                                                                                    | En anglais uniquement, aucune balise HTML, adresse de site web                                                                                                    | toute responsabilité concernant un éventuel litige lié à son utilisation et à un éventuel problème<br>de droite d'auteur.                                                                    |
| Ajoutez une description dans une autre langue<br>Ajoutez une description dans une autre langue<br>Préparez-la en français et<br>traduisez-la<br>dans Google traduction                                                                                                    | ou adresse e-mail et pas de MAJUSCULES                                                                                                    |                                                                                                    |
| Ajoutez une description dans une autre langue<br>Ajoutez une description dans une autre langue<br>traduisez-la<br>dans Google traduction                                                                                                    |                                                                                                    | Envoyer                                                                                                    |
| Ajoutez une description dans une autre langue Préparez-la en français et traduisez-la dans Google traduction                                                                                                    |                                                                                                    |                                                                                                    |
| traduisez-la<br>dans Google traduction                                                                                                    | Aioutez une description dans une autre langue                                                                                                    | éparez-la en français et                                                                                                    |
| dans Google traduction                                                                                                    | Alouice and description datis are adde langue                                                                                                    | traduisez-la                                                                                                    |
|                                                                                                    | h                                                                                                    | ans Google traduction                                                                                                    |

5- Trip Advisor analysera votre fiche et la mettra en ligne quelques jours plus tard.

Le cas pris pour l'exemple est celui des hébergements mais le cheminement est identique pour les 3 autres catégories.

Seule une partie de ces renseignements sera visible sur la fiche de votre établissement. TripAdvisor réserve l'affichage des coordonnées détaillées aux gérants ayant souscrit à l'espace contact (fonctionnalité payante).

# 2- Revendiquer la propriété de sa fiche établissement sur TripAdvisor

Que vous ayez créé ou qu'elle soit répertoriée sans votre aval sur TripAdvisor, vous pouvez revendiquer et administrer votre fiche établissement sur TripAdvisor.

| Inscrivez-vous sur TripAdvisor<br>Inscrivez-vous via Facebook (Recommandé) - Pourquoi ?                                                                                                    |                                 |  |  |  |
|----------------------------------------------------------------------------------------------------|---------------------------------|--|--|--|
| Connectez- vous avec Facebook                                                                                                    |                                 |  |  |  |
| Le meilleur moyen de se connecter sur TripAdvisor                                                                                                    |                                 |  |  |  |
| ou remplissez le formulaire ci-dessous                                                                                                    |                                 |  |  |  |
| Adresse e-mail                                                                                                    |                                 |  |  |  |
|                                                                                                    | Déjà membre de<br>TripAdvisor ? |  |  |  |
| Choisissez un mot de passe                                                                                                    | Connectez-vous                  |  |  |  |
| Prénom                                                                                                    |                                 |  |  |  |
| Nom                                                                                                    |                                 |  |  |  |
| Votre nom s'affiche ainsi                                                                                                    |                                 |  |  |  |
| Ville actuelle                                                                                                    |                                 |  |  |  |
| <ul> <li>Gardez ma session ouverte sur cet<br/>ordinateur</li> </ul>                                                                                                    |                                 |  |  |  |
| Oui, envoyez-moi les idées de vacant<br>les offres spéciales et les bons plans<br>TripAdvisor.                                                                                                    | ses,                            |  |  |  |
| Inscription                                                                                                    |                                 |  |  |  |
| Nous nous engageons à protéger votre vie privée et votre adresse e-mail ne sera jamais<br>vendue ni louée. En continuant à utiliser le site, vous indiquez que vous acceptez notre<br>Charte de confidentialité et nos Conditions d'utilisation. |                                 |  |  |  |

#### Remarque :

Il est possible d'accéder à certaines fonctionnalités sans passer par l'inscription au site, comme faire la promotion de la page, mais une non-inscription vous privera des fonctions les plus intéressantes comme mettre à jour les informations, ajouter des photos, suivre les statistiques de fréquentation ou signaler un avis litigieux. En outre l'inscription au site vous permet de jouir du statut de représentant officiel de l'établissement qui est précieux pour répondre aux avis.

#### Pour s'inscrire :

Cliquez sur le lien « S'inscrire » en haut de la page d'accueil de http://www.tripadvisor.fr/

2 modes d'inscription :

- en utilisant votre profil Facebook (si vous en possédez un)

- ou en remplissant le formulaire d'inscription Vous avez besoin d'une adresse mail, d'un mot de

passe, d'un pseudonyme et de renseigner votre ville actuelle.

### Une fois le compte créé, suivez les étapes suivantes :

#### 1- Connectez-vous à votre compte :

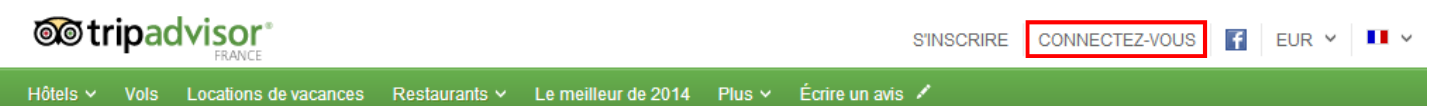

2- Rendez-vous à cette page : http://www.tripadvisor.fr/Owners

o tripadvisor for business SITE GRAND PLIEUC DE TRIPADVISOR Sur cette page, sélectionnez la Hébergements Mettez TripAdvisor à votre catégorie dans Locations de vacances service laquelle est Restaurants Avec plus de 280 millions de voyageurs connectés chaque mois, TripAdvisor est le plus grand site de voyage au monde. Attractions enregistrée Solutions publicitaires TripAdvisor propose un large de choix d'opportunités marketing, votre fiche. Partenariats publicitaires et de contenus pour répondre aux besoins de votre activité Offices de tourisme Commencez ici si vous dirigez ou possédez : O Hôtel/Hébergement C Location de vacances C Restaurant C Attraction Informations sur : C Publicité O Partenariats Offices de tourisme

3- Saisissez le nom et la ville de votre établissement et cliquez sur « Chercher ».

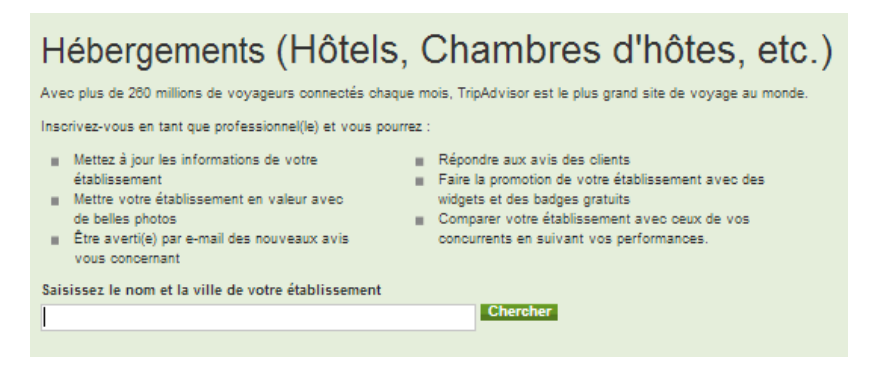

4 — Après avoir sélectionné votre établissement, cette nouvelle page se présente à vous. Cliquez sur « S'inscrire pour cet établissement »

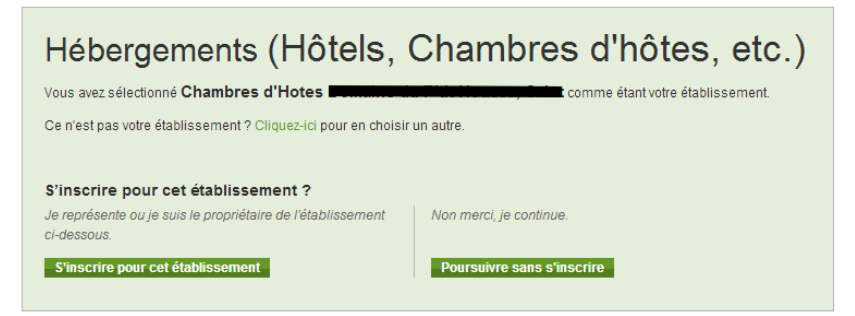

5- Suivez les étapes d'inscription comme représentant de l'établissement

| vous avez selectionne Champres u notes Domaine uu Fitt noussa, Sant comme etaitivoire                                                                                                    |                                                                                                    |                                                                                                    |
|----------------------------------------------------------------------------------------------------|----------------------------------------------------------------------------------------------------|----------------------------------------------------------------------------------------------------|
| Étape 2 : inscription des gérants/représentants d'établissements                                                                                                    | Étape 2 : inscription des géra                                                                                                    | onts/représentants d'établissements                                                                                                    |
| Afin d'accroître les niveaux de sécurité, d'empêcher les fraudes et de garantir une expérience<br>optimale à tous les représentants d'établissements, l'accès à TripAdvisor nécessite l'inscription et<br>la vérification des établissement est gratuite et vous donne accès aux étéments suivants :<br>Outlis Marketing : ajoutez des descriptions, des photos, des vidéos et blen d'autres choses encore<br>sur votre Page TripAdvisor<br>Alerte e-mail : recevez les nouveaux avis de vos clients par e-mail<br>Outlis de réponse de la direction : répondez aux avis de vos clients<br>Newsletter Propriétaires : tout savoir sur nos derniers outlis et services<br>Surite | Relier votre compte TripAdvisor à cet établis<br>Votre hotel : Chambres d'Hotes<br>Votre adresse e-mail :                                                                                                    | sement :<br>• Ce n'est pas vous ?<br>Nom*<br>• • • • • • • • • • • • • • • • • • •                                                                                                     |
| ri<br>                                                                                                    | Langue souhaitée pour les e-mails* Français Etre averti par email de la réception de Use de la construction de la réception de la construction de la construction de | e nouveaux avis sur Chambres d'Hotes<br>pour confirmer que vous comprenez et que vous<br>ou affilié habilité à inscrire cet établissement. Les<br>aire sont exactes et respectent la législation.<br>évoile mon nom et mon affiliation à d'autres<br>ment.<br>litique de confidentialité de TripAdvisor.<br>Suite |

6 – A présent, vous allez devoir prouver que vous êtes bien un représentant officiel de l'établissement...

3 manières au choix se présentent à vous :

- Par Facebook : connexion à votre compte Facebook

- <u>Par carte bancaire</u> : La carte de paiement sera uniquement utilisée afin de vérifier votre identité. Aucun paiement ne devrait être prélevé. Néanmoins, TripAdvisor est susceptible de prélever temporairement des frais de 1,00 \$ sur le compte lié à votre carte de paiement. Cette somme vous sera remboursée une fois le processus d'inscription terminé. La carte bancaire doit être au même nom que le demandeur.

- Par un document officiel

| Étape 3 : inscription des gérants/représentants d'établissements                                                                                                    |                                                                                                    |                                                           |  |  |  |
|----------------------------------------------------------------------------------------------------|----------------------------------------------------------------------------------------------------|-----------------------------------------------------------|--|--|--|
| La vérification de l'identité nous permet de garantir les niveaux de sécurité les plus élevés et de<br>prévenir la fraude. Merci de sélectionner l'une des options suivantes pour confirmer votre identité.<br>Nous vous recommandons Facebook comme option la plus rapide. Ces informations seront utilisées<br>uniquement afin de confirmer votre identité. |                                                                                                    |                                                           |  |  |  |
| Utiliser votre profil Facebook<br>(recommandé)                                                                                                    | Veuillez indiquer les<br>informations de votre carte<br>bancaire.<br>(pour confirmer l'identité<br>uniquement) | Envoyez-nous les<br>documents par e-mail ou par<br>fax // |  |  |  |
| Choisir                                                                                                    | Choisir                                                                                                    | Choisir                                                   |  |  |  |

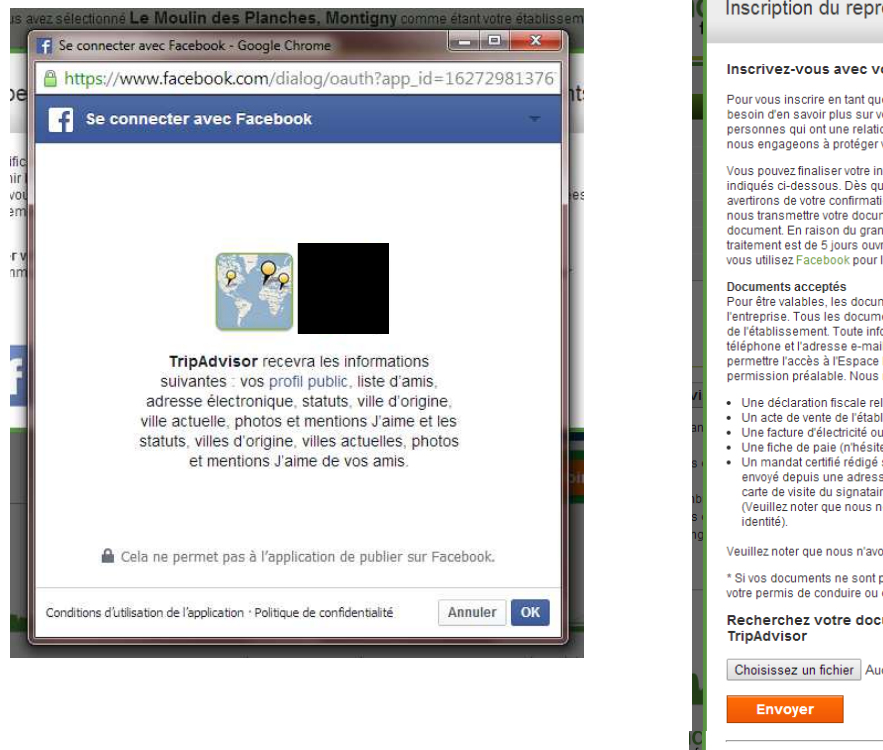

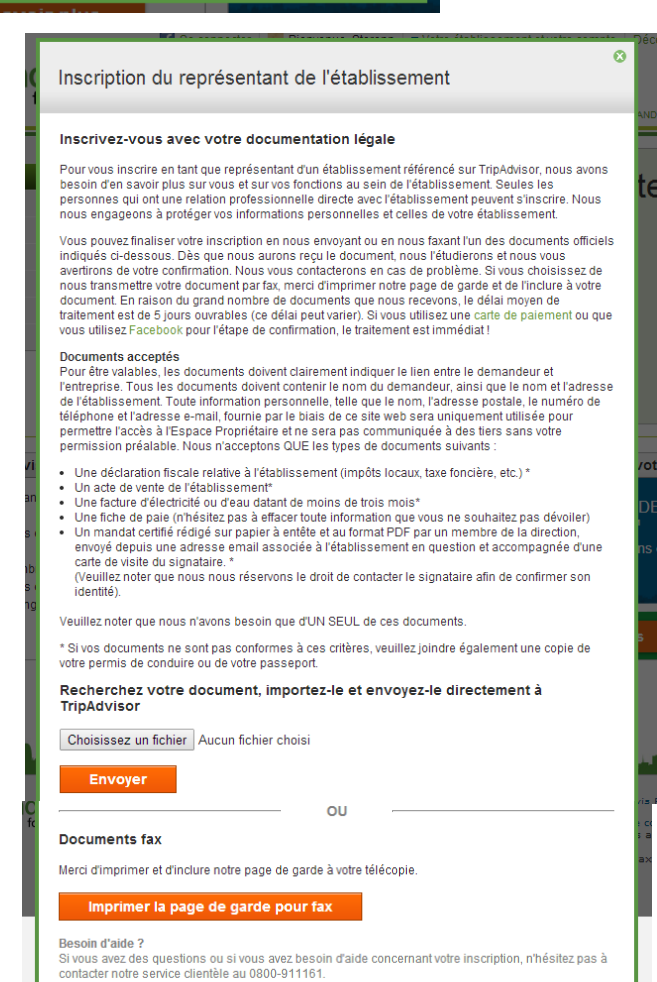

#### Délais de traitement :

Si vous choisissez de valider la propriété de votre établissement :

- Par un document officiel : le délai moyen de traitement est de 5 jours ouvrables.
- Par une carte de paiement ou par Facebook : le traitement est immédiat.